# Teacher login card Welcome to Amplify Reading!

- 1. Navigate to lausd.mclasshome.com
- 2. Enter your LAUSD email address and password Email address

Password

- 3. Click the **Amplify Reading** tile to login and access your Amplify Reading teacher dashboard.
- 4. **You're in!** From here, you can view your students' progress, download student login IDs, sample the student experience, and find additional information about Amplify Reading.

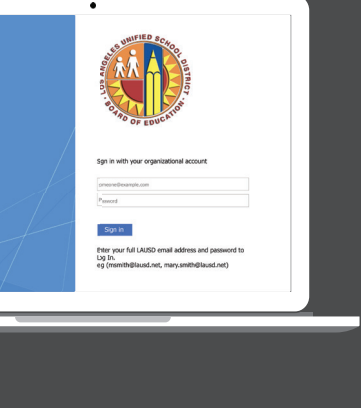

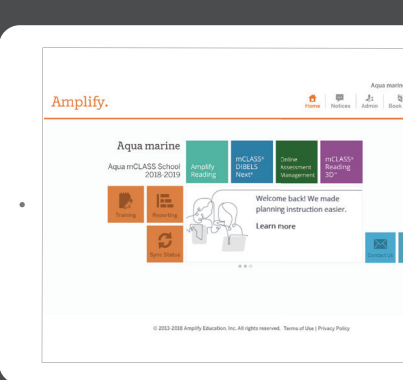

# For ongoing support

Amplify at 1-800-823-1969 choose;
# 1 for Existing Partners
# 1 for Technical Support
# 6 for LAUSD Amplify Reading: K-2 Users

reading@amplify.com

Use the **chat icon** within your teacher dashboard

Resources: amplify.com/lausd/amplify\_reading

# Amplify.

©2018 Amplify Education, Inc. All trademarks and copyrights are the property of Amplify or its licensors.

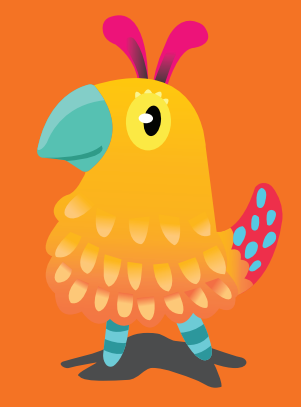

#### © 2018 Amplify Education, Inc.

## Amplify Reading | K-2

# Technical guidance

For optimal experience, we recommend students use headphones and mice (when applicable) with the devices outlined below.

## Supported devices and browsers:

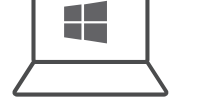

### PC desktops and laptops:

1.4 GHz dual-core processor1024x768 screen resolution2GB of RAMOperating system: Windows 10+Browser: Chrome - latest stable version

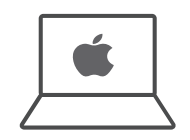

Mac desktops and laptops: 1.4 GHz dual-core processor 1024x768 screen resolution 2GB of RAM Operating system: Mac OS 10.10+ Browser: Chrome / Safari - latest stable version

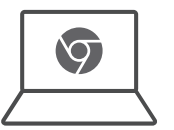

#### Chromebooks:

1.4 GHz dual-core processor1024x768 screen resolution2GB of RAMIdeally touchscreen or with mouseBrowser: Chrome - latest stable version

| <br>• | _ |
|-------|---|
|       |   |
|       |   |
|       |   |
|       |   |
|       |   |
|       |   |
|       |   |
| 0     |   |

#### iPads:

iPad mini 2+, iPad 4+, iPad Air+, iPad Pro Operating system: iOS 10.3+ Browser: Safari - latest stable version

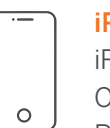

#### iPhones:

iPhone 6+ Operating system: iOS 10.3+ Browser: Safari - latest stable version

#### Android Phones:

Samsung S8 and S9 Operating system: Android OS 7+ Browser: Chrome - latest stable version

### Network requirements:

Latency: No more than 100 ms during peak utilization Connection speed: 1 mbs per device during peak usage

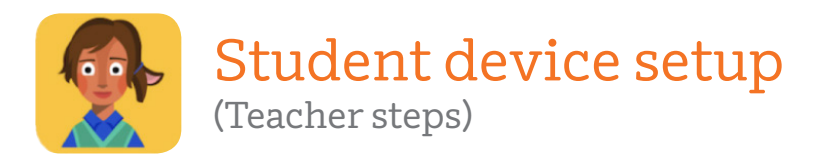

## Preparing student devices:

## 1. Create a bookmark to Amplify Reading: K-2

We recommend making a bookmark to Amplify Reading: K–2 on **each** device to make it easy for students to get started. Amplify Reading: K-2 can be used on Windows Devices, Chromebooks, and iOS devices with iOS10.3+. Follow the instructions below to create the bookmark for **each** device type:

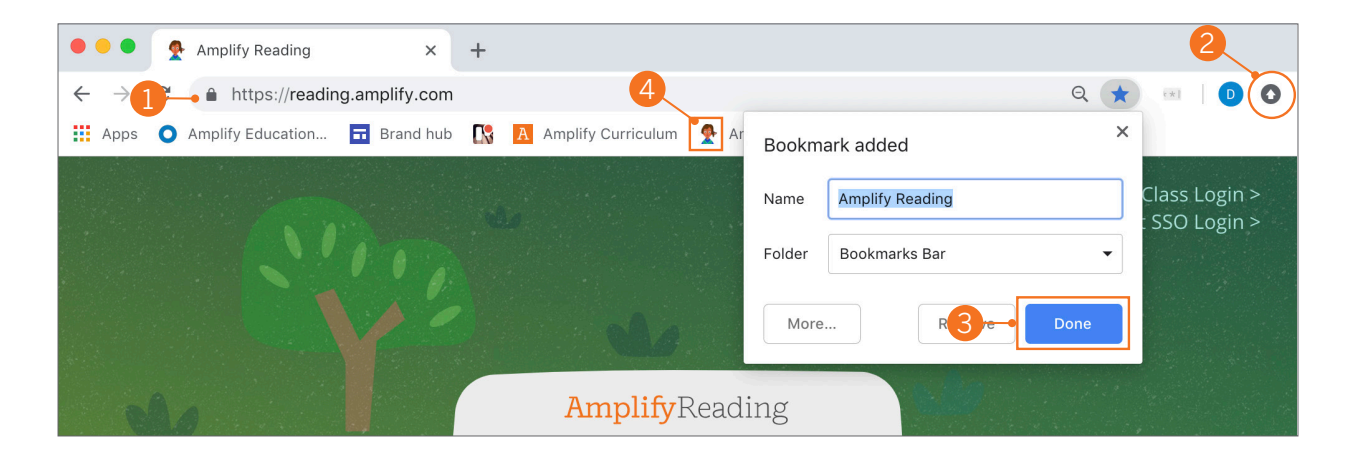

## Windows devices / Chromebook:

- 1. With an active internet connection, open a **Chrome** browser window and go to **reading.amplify.com**
- 2. From the login page, click the **Settings** () icon in the upper-right corner. Select **Bookmarks** and Bookmark this page.
- 3. Make sure that **Amplify Reading: K-2** is the name and **Bookmarks bar** is selected as the **folder**. Click **Done**.
- **4.** The **Amplify Reading: K-2 bookmark** is added to the bookmark bar at the top of the page.
- 5. Double-click the icon to open Amplify Reading: K-2.

## iOS devices:

- 1. With an active Internet connection, open a **Safari** window and go to **reading.amplify.com**
- **2.** From the login screen, tap  $\triangle$  icon to the right of the address bar.
- 3. In the options that display, tap Add to Favorites.
- **4.** The Favorite lcon and its label will display on a confirmation screen. Tap **Save**.
- 5. The Amplify Reading: K-2 icon is added to the Favorites screen.
- 6. Tap the Favorites screen in Safari to open Amplify Reading: K-2.

## 2. Enable Class Login

Each class has a unique 3-digit code that allows students to login easily by entering the class code and then finding their student login ID from a list.

#### Enable Class Login > Student SSO Login > **Amplify**Reading **Amplify**Reading Welcome to Login **Class Login** Amplify. Username SSO to enable Class Login Staff Login To continue, first log in with your **mCLASS** account. Password Lusername Sign in with your organizational account Forgot pase meone@example.com Password Or login in with your SSO domain: What is my SSO don Go Forgot Password? Enter your full LAUSD email address and password to By logging in, you agree that your use o this Amplify product is subject to our Terms of Use and Privacy Policy. Log In. e.g (msmith@lausd.net, mary.smith@lausd.net) < Back © 2013-2019 Amplify Education. Inc. All rights reserved

Follow the steps below to enable this on **each** student device.

- 1. Teachers will navigate to reading.amplify.com or Amplify Reading bookmark.
- 2. Click Enable Class Login.
- 3. Click here to enable Class Login through SSO
- 4. Type LAUSD as your SSO domain.
- 5. Login with your teacher district credentials.

# Student login

- 1. Select **Amplify Reading**
- 2. Enter your Class code
- **3.** Select your **Student login ID** from the list

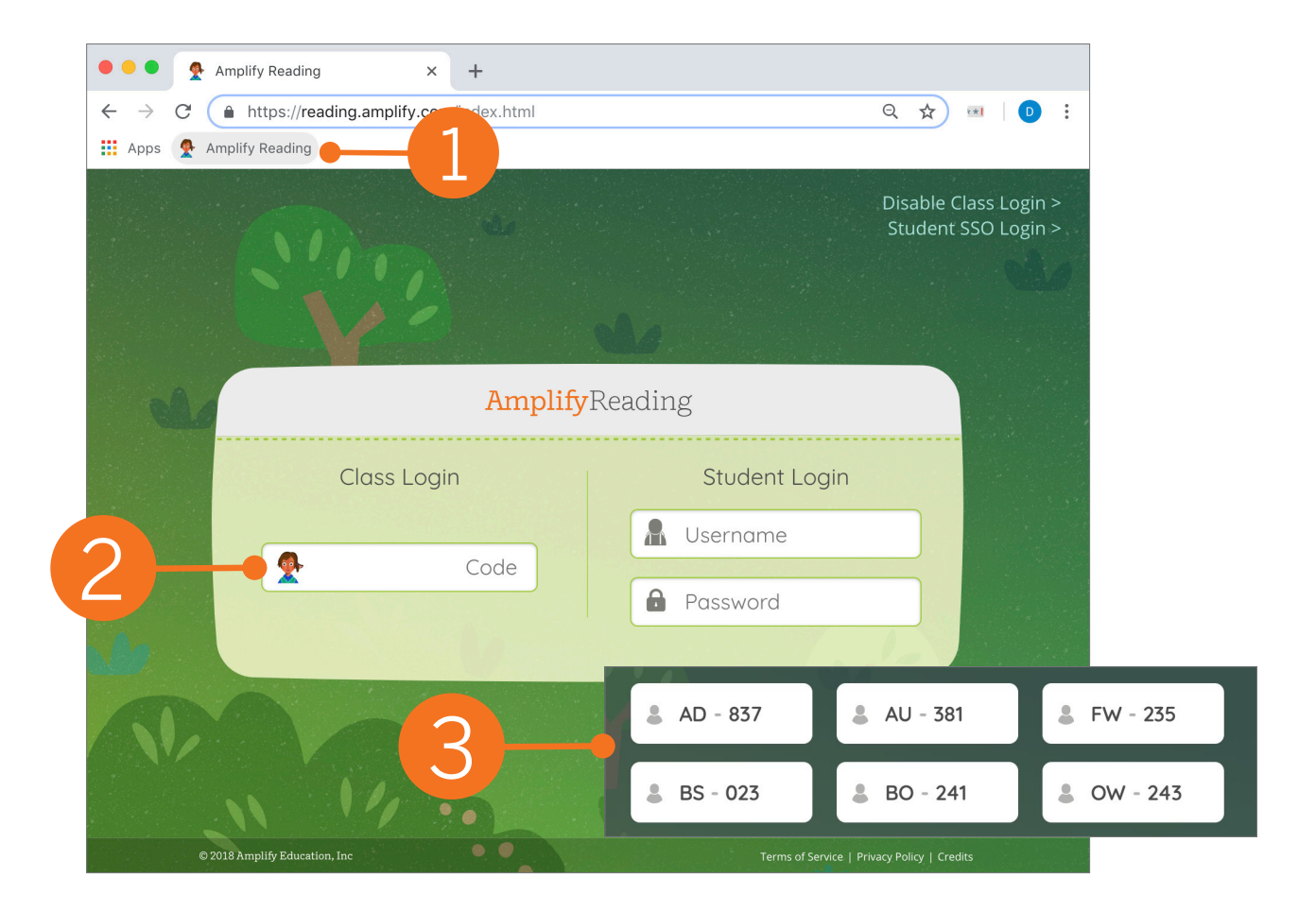

# Accessing student login IDs \*New information for teachers

To login, students will click the Amplify Reading bookmark or favorite in their internet browser, enter the Class Code provided by the teacher (we recommend that teachers write this the Class Code on the provided poster and post in the classroom), and select their student login ID (provided by the teacher). To view or print student login IDs, teachers

- 1. Access the Amplify Reading teacher dashboard (see teacher login card)
- 2. View student login IDs in the login ID column of the dashboard
- 3. To print, select the printer icon then select "Student Login IDs"

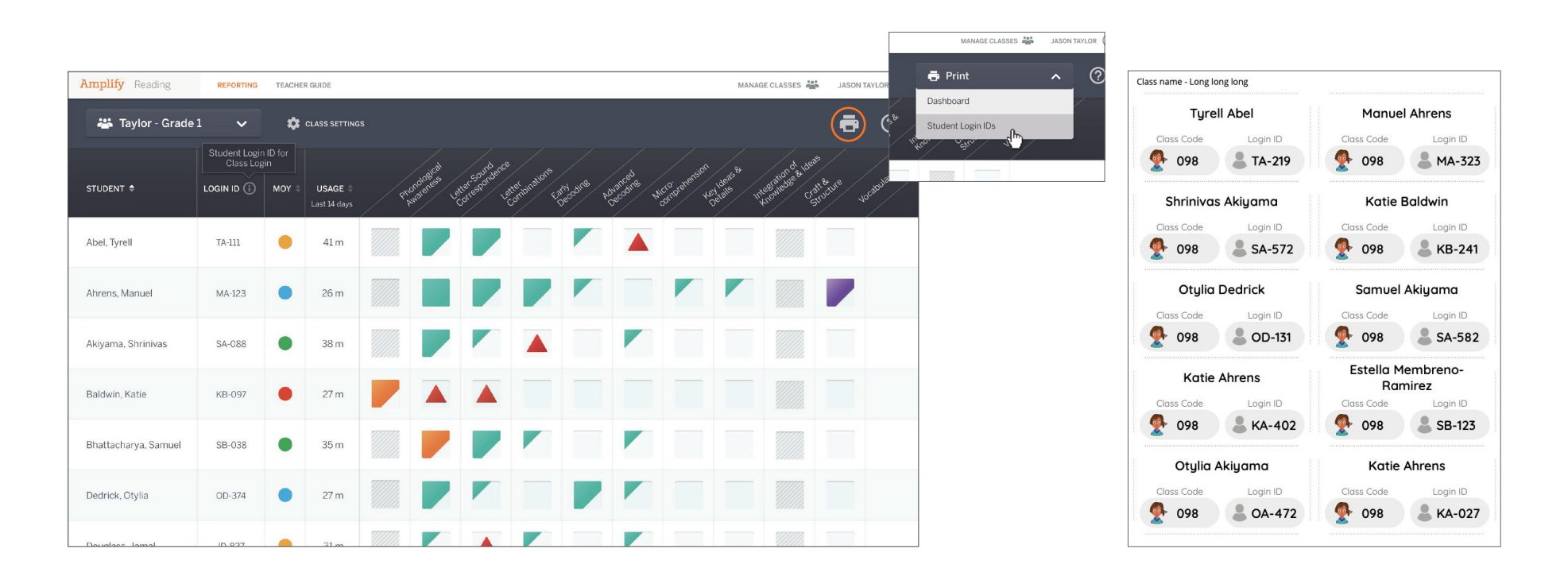

# Class Code

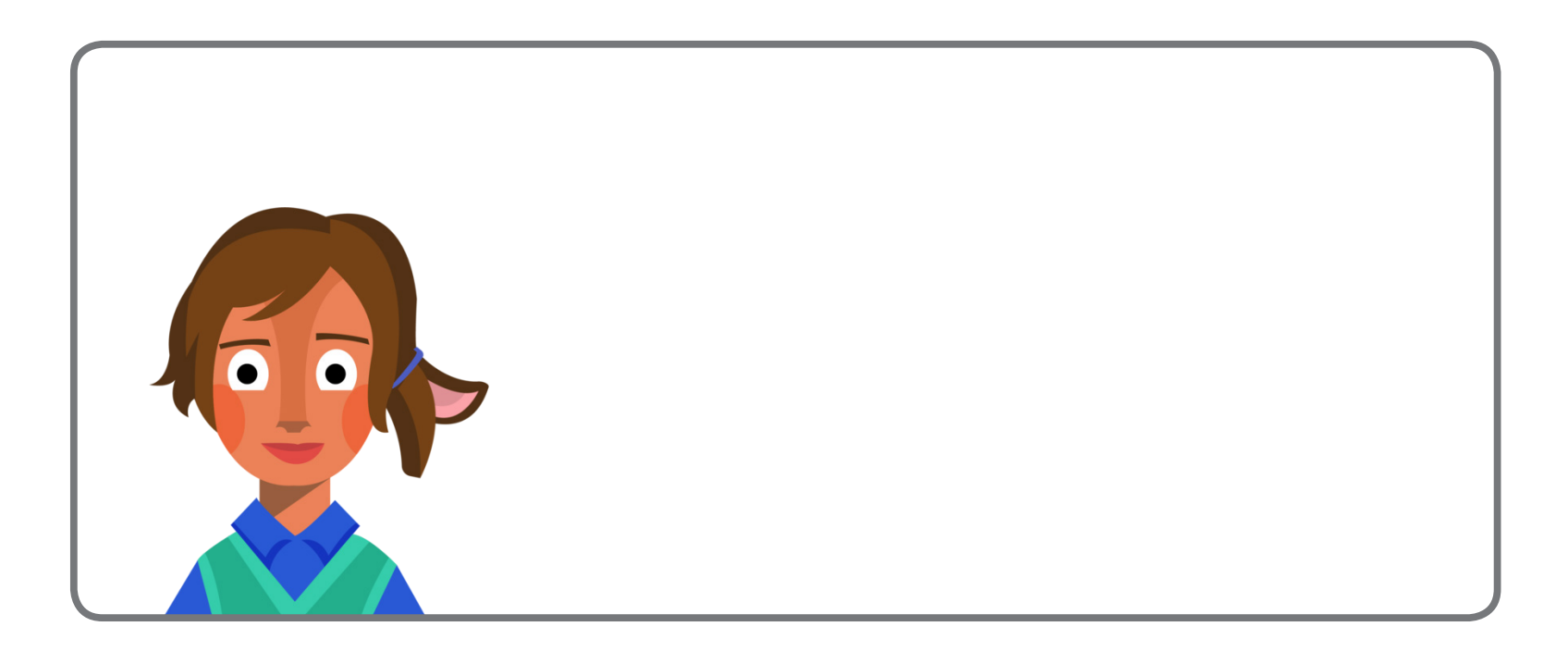

reading.amplify.com